## Aktivacija Adriatic mBank aplikacije

- 1. Instalirajte novu Adriatic mBank aplikaciju na svom mobilnom uređaju preko linka: <u>https://onelink.to/fc3a3n</u>
- 2. Pokrenite aplikaciju na svom mobilnom uređaju.
- 3. Na početnom ekranu aplikacije odaberite jezik.

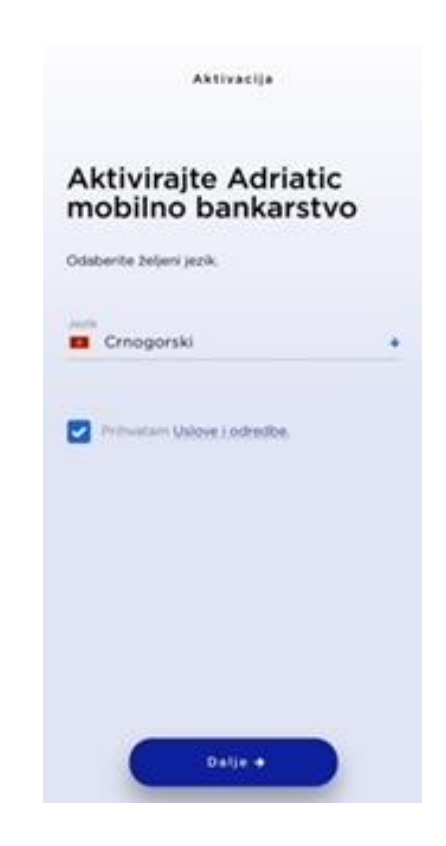

- 4. Prihvatanjem uslova i odredbi prelazite na sledeći ekran.
- 5. Na registrovani broj telefona ili email adresu, dobićete poruku sa kredencijalima za aktivaciju mobilne aplikacije sledeće sadržine:

## Postovani,

Adriatic Bank uvodi nove aplikacije za elektronsko i mobilno bankarstvo! Preuzmite novu aplikaciju na <u>https://onelink.to/fc3a3n</u>..

Uputstvo i podrsku mozete potraziti na <u>https://shorturl.at/noqlJ</u>.

Vasi jednokratni pristupni kredencijali za novu Adriatic mBanking aplikaciju su

Korisnicki ID: \_\_\_\_\_, Aktivacioni kod: \_\_\_\_\_.

Molim vas da ih ne dijelite.

Hvala vam na ukazanom povjerenju,

Vasa Adriatic Bank AD Podgorica

6. Na ekranu unesite kredencijale koji su isporučeni putem SMS-a/emaila (Korisnički ID + aktivacioni kod).

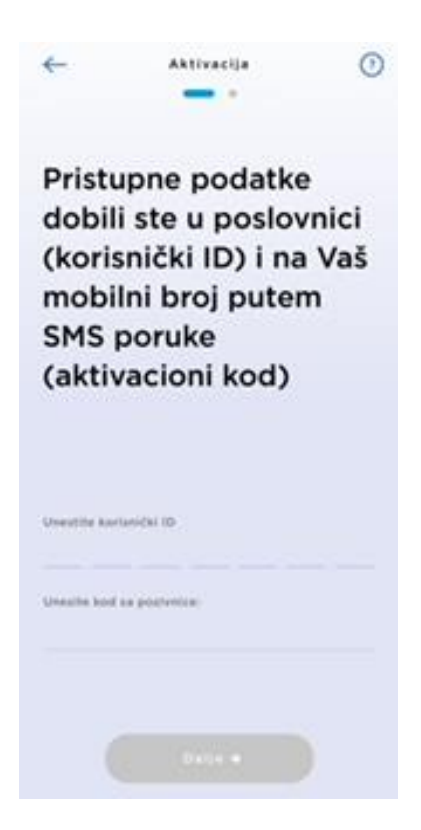

7. U narednom koraku je potrebno definisati vaš PIN za pristup aplikaciji.

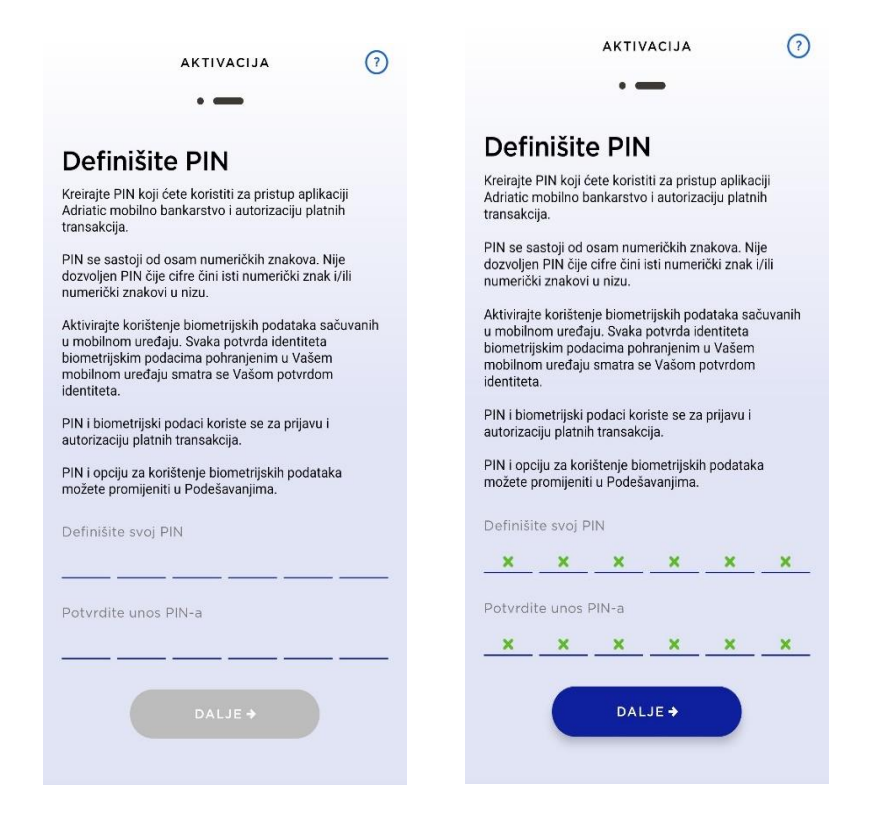

- 8. Nakon uspešno potvrđenog PIN-a, bićete u mogućnosti da aktivirate biometrijsku autentifikaciju, ukoliko je podržana na vašem uređaju (Face ID/ Touch ID).
- 9. Aplikacija je uspešno aktivirana.

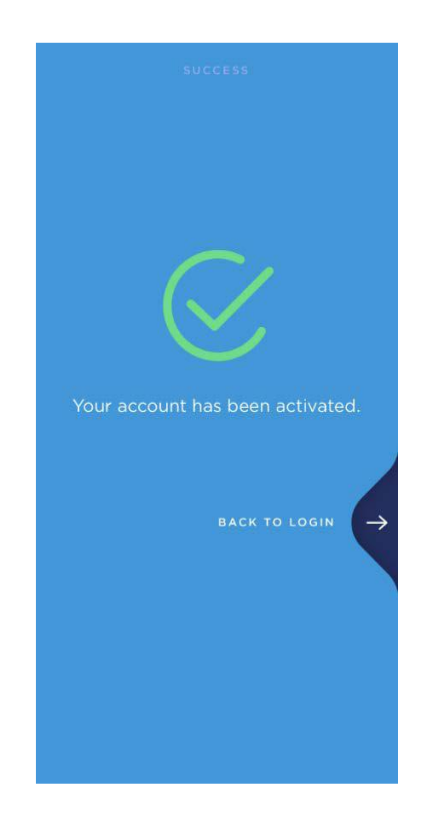

## Aktivacija mobilnog tokena

- 1. Nakon završene aktivacije mobilne aplikacije, ponovo pokrenite aplikaciju na svom mobilnom uređaju.
- 2. Na početnom ekranu kliknite dugme "MOBILNI TOKEN".

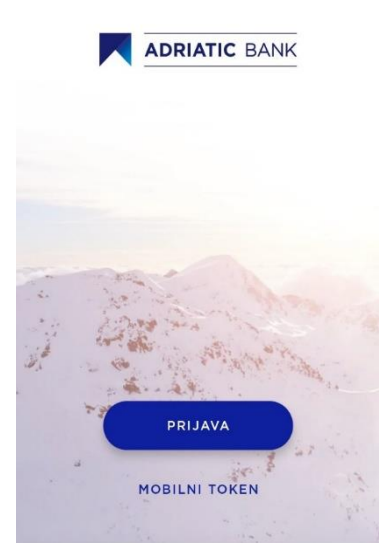

- 3. Nije potrebno da budete prijavljeni u aplikaciju.
- 4. Od ponuđenih opcija odaberite "Aktiviraj Token".

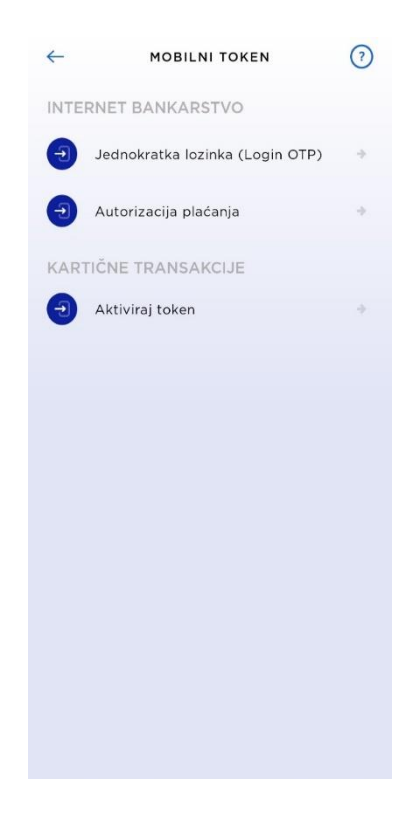

5. Na registrovani broj telefona ili email adresu, dobićete drugu poruku sa kredencijalima za aktivaciju mobilnog tokena:

Postovani, Vasi jednokratni kredencijali za aktivaciju mobilnog tokena su Korisnicki ID: \_\_\_\_\_, Aktivacioni kod: \_\_\_\_\_. Molimo vas da ih ne dijelite. Hvala vam na ukazanom povjerenju, Vasa Adriatic Bank AD Podgorica

6. Na ekranu unesite kredencijale koji su isporučeni putem SMS-a/emaila (Korisnički ID + aktivacioni kod).

| ←                                                                                                    | AK           | TIVACIJ | A |   | 1 |  |
|----------------------------------------------------------------------------------------------------|--------------|---------|---|---|---|--|
|                                                                                                    | •            | •       |   |   |   |  |
| Pristupne podatke dobili<br>ste u poslovnici (korisnički<br>ID) i na Vaš mobilni<br>broj putem SMS poruke<br>(aktivacioni kod) |              |         |   |   |   |  |
| Unestite koris                                                                                                    | nički ID     |         | - | - | - |  |
| 3 2                                                                                                    | 2 1          |         | 2 | 6 | 8 |  |
| Unesite kod si                                                                                                    | a pozivnice: |         |   |   |   |  |
|                                                                                                    |              |         |   |   |   |  |

7. U narednom koraku definisati vaš PIN za pristup mobilnom tokenu.

| AKTIVACIJA (?)                                                                                                    | AKTIVACIJA (?)                                                                                                    |  |  |  |
|----------------------------------------------------------------------------------------------------|----------------------------------------------------------------------------------------------------|--|--|--|
| •                                                                                                    | • —                                                                                                    |  |  |  |
| Definišite PIN                                                                                                    | Definišite PIN                                                                                                    |  |  |  |
| Kreirajte PIN koji ćete koristiti za pristup aplikaciji<br>Adriatic mobilno bankarstvo i autorizaciju platnih<br>transakcija.                                                                                     | Kreirajte PIN koji čete koristiti za pristup aplikaciji<br>Adriatic mobilno bankarstvo i autorizaciju platnih<br>transakcija.                                                                                     |  |  |  |
| PIN se sastoji od osam numeričkih znakova. Nije<br>dozvoljen PIN čije cifre čini isti numerički znak i/ili<br>numerički znakovi u nizu.                                                                           | PIN se sastoji od osam numeričkih znakova. Nije<br>dozvoljen PIN čije cifre čini isti numerički znak i/ili<br>numerički znakovi u nizu.                                                                           |  |  |  |
| Aktivirajte korištenje biometrijskih podataka sačuvanih<br>u mobilnom uređaju. Svaka potvrda identiteta<br>biometrijskim podacima pohranjenim u Vašem<br>mobilnom uređaju smatra se Vašom potvrdom<br>identiteta. | Aktivirajte korištenje biometrijskih podataka sačuvanih<br>u mobilnom uređaju. Svaka potvrda identiteta<br>biometrijskim podacima pohranjenim u Vašem<br>mobilnom uređaju smatra se Vašom potvrdom<br>identiteta. |  |  |  |
| PIN i biometrijski podaci koriste se za prijavu i<br>autorizaciju platnih transakcija.                                                                                                    | PIN i biometrijski podaci koriste se za prijavu i<br>autorizaciju platnih transakcija.                                                                                                    |  |  |  |
| PIN i opciju za korištenje biometrijskih podataka<br>možete promijeniti u Podešavanjima.                                                                                                    | PIN i opciju za korištenje biometrijskih podataka<br>možete promijeniti u Podešavanjima.                                                                                                    |  |  |  |
| Definišite svoj PIN                                                                                                    | Definišite svoj PIN                                                                                                    |  |  |  |
|                                                                                                    | <u> </u>                                                                                                    |  |  |  |
| Potvrdite unos PIN-a                                                                                                    | Potvrdite unos PIN-a                                                                                                    |  |  |  |
|                                                                                                    | <u>x x x x x x</u>                                                                                                    |  |  |  |
|                                                                                                    | DALJE→                                                                                                    |  |  |  |

- 8. Nakon uspešno potvrđenog PIN-a, bićete u mogućnosti da aktivirate biometrijsku autentifikaciju, ukoliko je podržana na vašem uređaju (Face ID/ Touch ID).
- 9. Mobilni token je uspešno aktiviran.

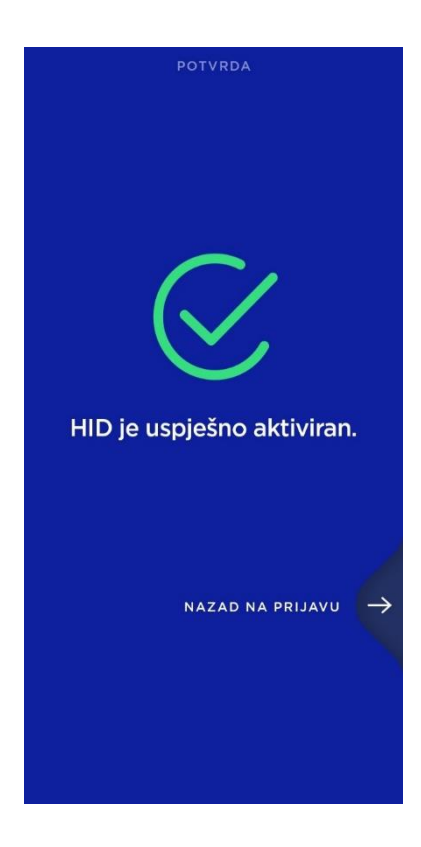